## HW2, Computer problem, Part (a) EECS 203A, Digital Image Processing. UCI. Fall 2004 Nasser Abbasi

Define the transformation and generate 2 lookup tables and plot the curves. I also list the first and last 5 rows in each table for each curve to better see the values. The first column in the table is the r values and the second column is the s values.

```
In[27]:=
          Clear["Global`*"];
          applyGLT[data_, tbl_] := Module[{i, out},
              out = Table[i, {i, Length[data]}];
              For[i = 1, i \leq Length[data], i = i + 1,
                  out[[i]] = tbl[[data[[i]] + 1, 2]]
              ];
              out = Partition[out, cols];
              rows = 480;
              cols := 640;
              ListDensityPlot[Reverse[out], Mesh \rightarrow False, Frame \rightarrow False,
               ImageSize → {rows, cols}, PlotRange → All, AspectRatio → Automatic];
              Print[Dimensions[out]];
             Return[out];
             ];
          s[c_{, \gamma_{, r_{}}} := cr^{\gamma};
          process[c_, \gamma_] := Module[{L, tbl, r},
            L = 256 - 1;
            tbl = Round [Table [{rL, s[c, \gamma, r] L}, {r, 0, 1, N[\frac{1}{r}]}];
            Print[TableForm[Take[tbl, {1, 5}]]];
            Print["...\n", TableForm[Take[tbl, -5]]];
            ListPlot[tbl, PlotLabel \rightarrow {"s=c r<sup>\gamma</sup>, c=", c, "\gamma=", \gamma},
             Frame \rightarrow True, Ticks \rightarrow {{0, L/4, L/2, 3L/4, L-1}}];
            Return[tbl];
            tbl1 = process[1.0, 0.67];
          Print["lookup table has size=", Dimensions[tbl1]];
          tbl2 = process[1.0, 1.5];
               0
        0
        1
               6
        2
               10
        3
               13
        4
               16
         . . .
         251
                  252
         252
                  253
         253
                  254
         254
                  254
         255
                  255
```

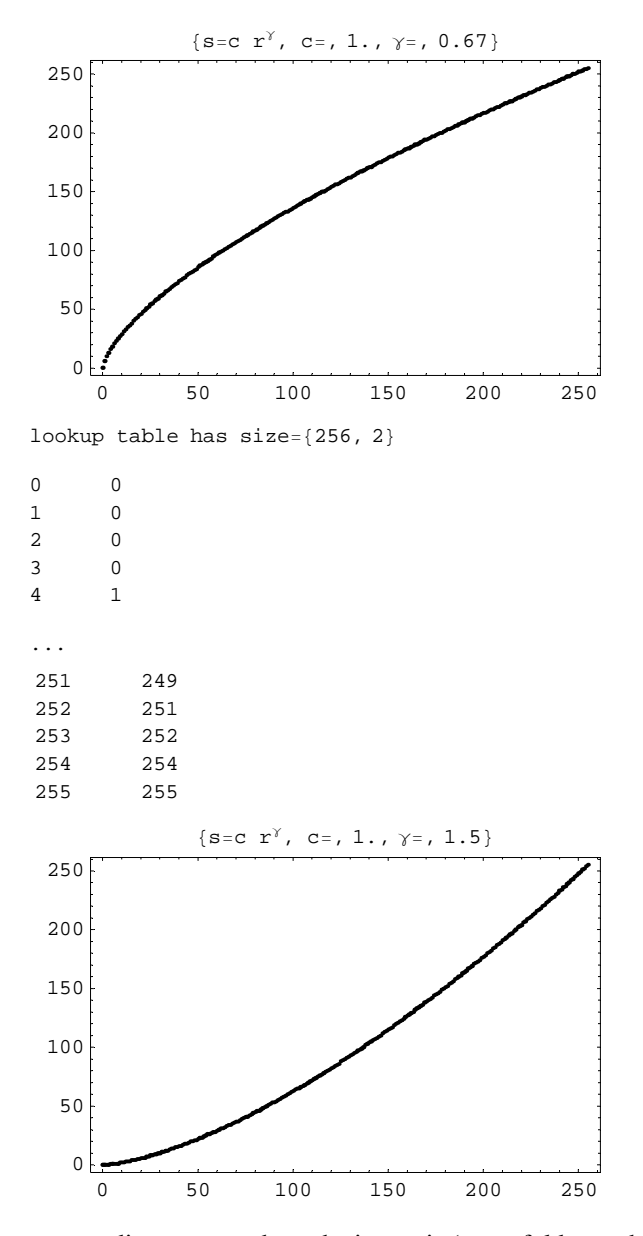

Now set current directory to where the image is (same folder as this note book) and read the image file

```
fileName = "cat.raw";
rows = 480;
cols = 640;
data = FastBinaryFiles `ReadListBinary[fileName, Byte];
```

Now that the image is read into data, we display it before appying GLT on it.

In[39]:=

ListDensityPlot[Reverse[Partition[data, cols]], Mesh → False, Frame → False, ImageSize → {rows, cols}, PlotRange → All, AspectRatio → Automatic];

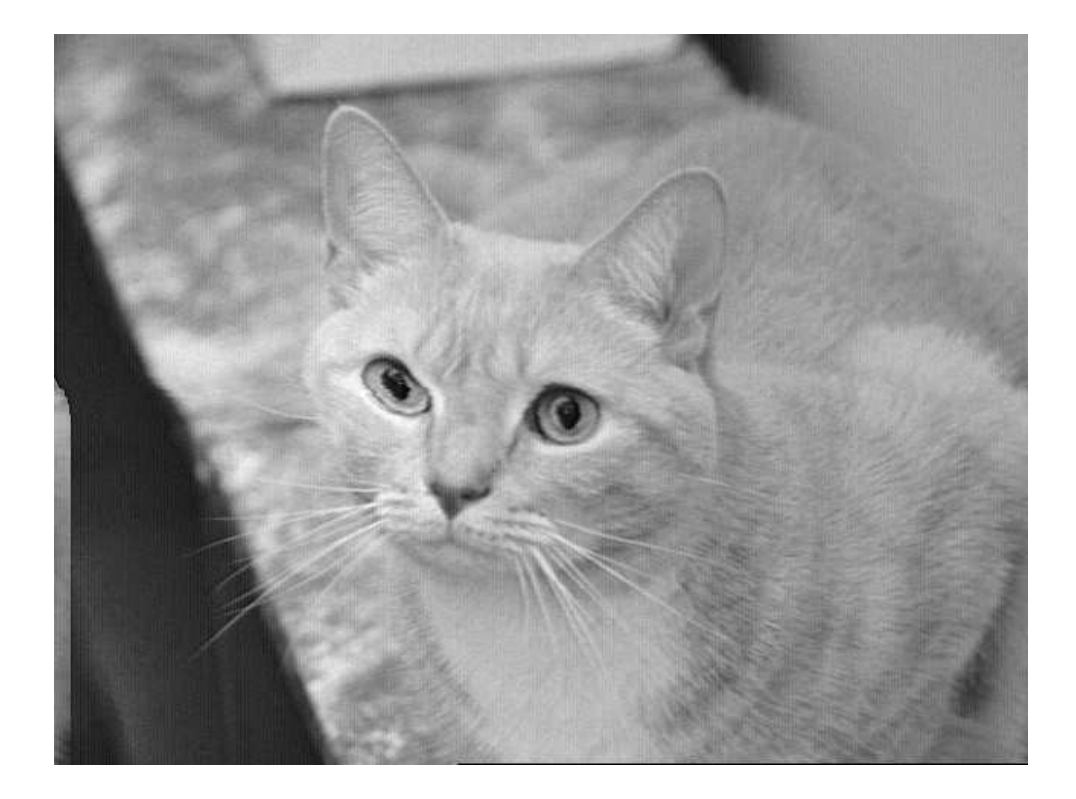

Now apply first GLT to this image.c=1.0, $\gamma$ =0.67 and display the result

In[40]:=

out = applyGLT[Flatten[data], tbl1]; fileName = "cat\_low\_gamma.raw"; strm = FastBinaryFiles`OpenWriteBinary[fileName]; FastBinaryFiles`WriteBinary[strm, Flatten[out], Byte]; Close[strm];

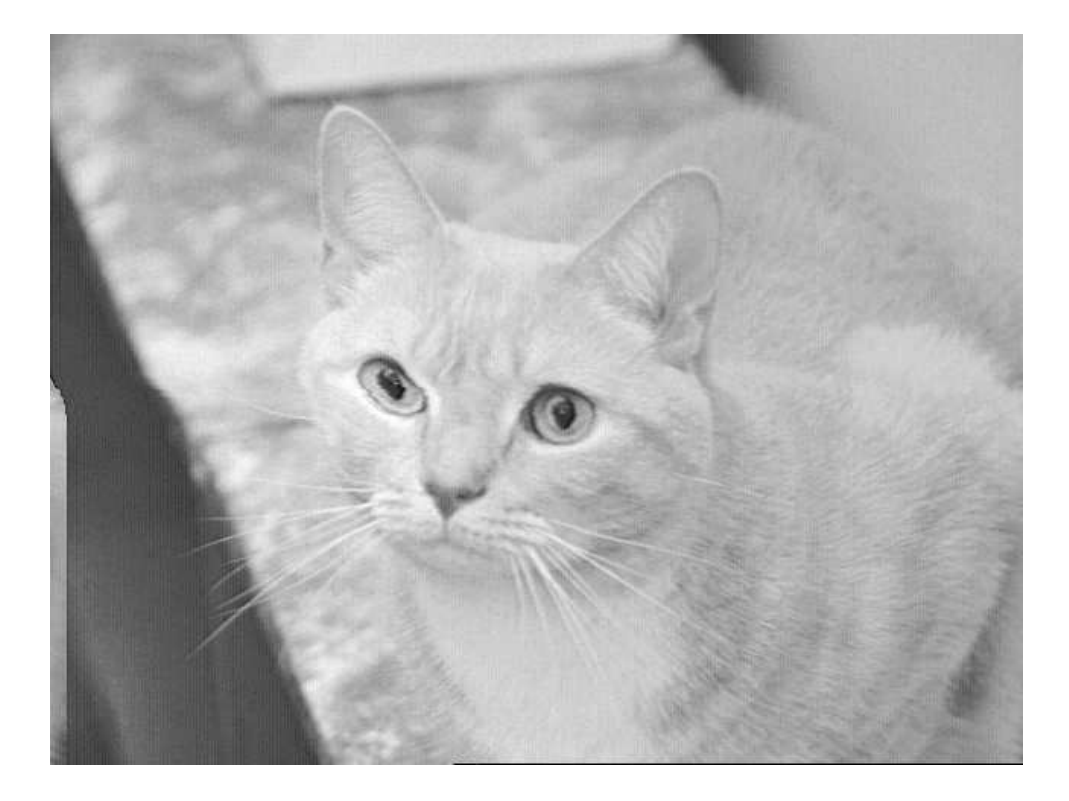

Now apply second GLT to this image.c=1.0, $\gamma$ =1.5 and display the result

5

```
In[45]:= out = applyGLT[Flatten[data], tbl2];
fileName = "cat_high_gamma.raw";
strm = FastBinaryFiles`OpenWriteBinary[fileName];
FastBinaryFiles`WriteBinary[strm, Flatten[out], Byte];
Close[strm];
```

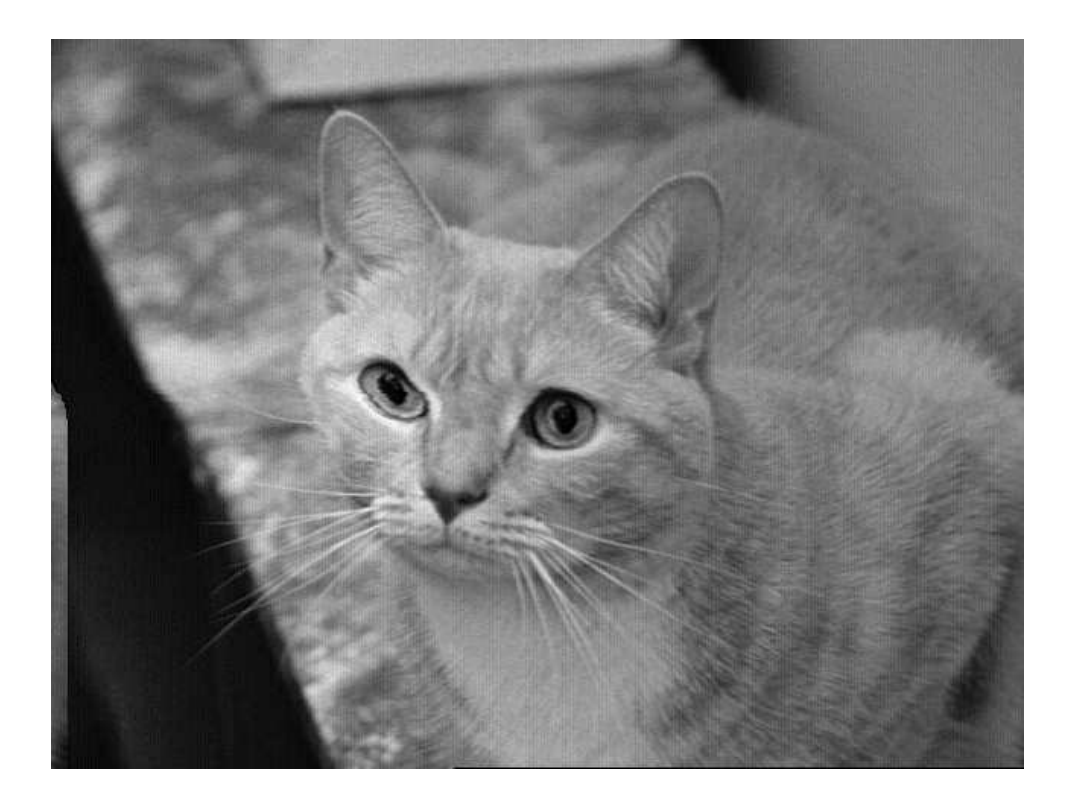

## Conclusion

With  $\gamma$ =1.5,the new image is darker than the original image.With  $\gamma$ =0.67,the new image is lighter than the original image. Looking at the curves we see that with smaller  $\gamma$  darker areas are spread more over to the lighter gray level, and the reverse happens with higher  $\gamma$